## 登入及登出帐户

本步骤指南只提供一般指引, 概述关于登入及登出帐户所需的一般程序, 当中的截图只用作一般说明, 未必特指某案件 / 文件。

| 项目 | 步骤                                                                                   | 参考截图                                                                                                    |
|----|--------------------------------------------------------------------------------------|----------------------------------------------------------------------------------------------------|
| 1. | 前往司法机构入门网站                                                                           | 前往司法机构入门网站                                                                                                    |
|    | 按「登入」>                                                                               | xxixixixixixixixixixixixixixixixixixix                                                                                                    |
|    | 阅读并了解 <b>《条款及细<br/>则》</b> 后, 剔选「 <b>本人已阅</b><br>读,明白并同意上述条款<br>及细则。」的方格 ><br>按「下一步」> | <section-header><section-header><section-header><section-header><section-header><section-header><section-header><section-header></section-header></section-header></section-header></section-header></section-header></section-header></section-header></section-header>                                                                                                    |
| 2. | 输入登入名称和密码                                                                            | 画面显示「登入」页面                                                                                                    |
|    | 选择适当的帐户类型 ><br>输入 <b>机构代码</b> (不适用于<br>个人用户)、 <b>登入名称</b> 及<br>密码进行验证 ><br>按「登入」>    | 武御守 AUTH-LCN-00001  登入  道墳写以下该具。标有量号 () 的栏目均必须填写。  帐户类型  个人周声  《 小川  《 》  也約代码  " "  "  "  "  "  "  "  "  》  》  》  》  》  》  》  》  》  》  》  》  》  》  》  》  》  》  》  》  》  》  》  》  》  》  》  》  》  》  》  》  》  》  》  》  》  》  》  》  》  》  》  》  》  》  》  》  》  》  》  》  》  》  》  》  》  》  》  》  》  》  》  》  》  》  》  》  》  》  》  》  》  》  》  》  》  》  》  》  》  》  》  》  》  》  》  》  》  》  》  》  》  》  》  》  》  》  》  》  》  》  》  》  》  》  》  》  》  》  》  》  》  》  》  》  》  》  》  》  》  》  》  》  》  》  》  》  》  》  》  》  》  》  》  》  》  》  》  》  》  》  》  》  》  》  》  》  》  》  》  》  》  》  》  》  》  》  》  》  》  》  》  》  》  》  》  》  》  》  》  》  》  》  》  》  》  》  》  》  》  》  》  》  》  》  》  》  》  》  》  》  》  》  》  》  》  》  》  》  》  》  》  》  》  》  》  》  》  》  》  》  》  》  》  》  》  》  》  》  》  》  》  》  》  》  》  》  》  》  》  》  》  》  》  》  》  》  》  》  》  》  》  》  》  》  》  》  》  》  》  》  》  》  》  》  》  》  》  》  》  》  》  》  》  》 |

<sup>1</sup> 画面可能弹出讯息页面,指「你现时的操作系统及浏览器组合尚未经过司法机构入门网站的全面测试」。我们 建议你按指定的技术要求重新配置你的电脑。

## 步骤指南——「登入及登出帐户」

| 项目 | 步骤                                    | 参考截图                                                                                  |
|----|---------------------------------------|---------------------------------------------------------------------------------------|
| 3. | 开始使用综合法院案件                            | 画面显示注册用户的登陆页面                                                                         |
|    | 管理系统的各种电子服务                           | 党員選責用後利(利用站)     争可以透过未同站定用综合法院室作管理系统约遍务。       □ 百四     23 自席     高振号号.EXT.ABSC-0000 |
|    |                                       | □ 电子印档 、                                                                              |
|    |                                       | ① 计文式记录分 4超 *日期内向 客件者 私菜 Ø   ① 其他許予助分 ~   ① 其他許予助分 ~                                  |
|    |                                       | □ 更新作的用户资料 ↓<br>● 系统增整资讯                                                              |
|    |                                       | 您没有讯息                                                                                 |
|    |                                       | *已读讯息会于20天后额除                                                                         |
| 4. | 登出系统                                  | () taman2 (2)<br>2022年3月09日, 星期三 HKT 12-31 案 EN                                       |
|    |                                       | 上次登录: 2022年2月23日. 聖局三 HNT 175<br>你可以透过本网站取用综合法院案件管理系统的服务。                             |
|    | 点击右上角登入名称旁的                           |                                                                                       |
|    | 前大图示 ><br>                            | 全部 已读 未读 C   标题 *日期时间 容件者 档案 ∅                                                        |
|    |                                       |                                                                                       |
|    | 选择登出                                  |                                                                                       |
|    | 龙汗豆山                                  | 您没有讯息                                                                                 |
|    |                                       |                                                                                       |
| 5  | ————————————————————————————————————— | │ □ □ □ □ □ □ □ □ □ □ □ □ □ □ □ □ □ □ □                                               |
| 5. |                                       |                                                                                       |
|    | 用户只需按登出键便可<br>  随时登出系统                | 可法機構<br>JUDICIARY                                                                     |
|    |                                       |                                                                                       |
|    |                                       | 你已经成功登出。                                                                              |
|    |                                       | 再次登入                                                                                  |